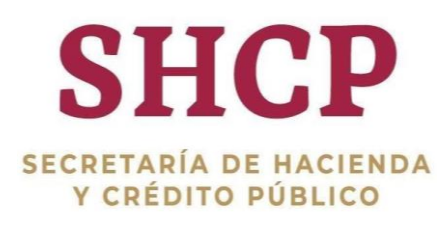

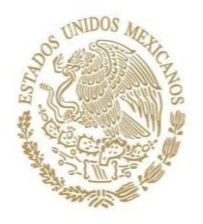

Secretaría de Hacienda y Crédito Público Subsecretaría de Egresos Unidad de Evaluación del Desempeño

n

n

# GUÍA PARA LA ELIMINACIÓN DE COOKIES Y MODO DE COMPATIBILIDAD

07/02/2023

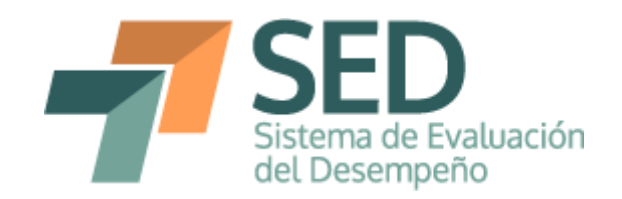

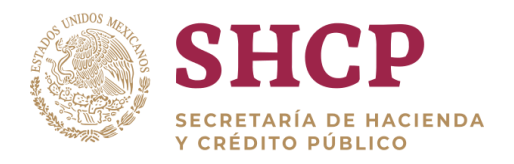

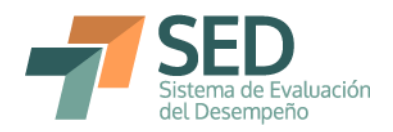

## Contenido

| 1. | Introducción                                            | 3 |
|----|---------------------------------------------------------|---|
| 2. | Borrar archivos temporales de 3                         |   |
| 3. | Activar el modo de compatibilidad con Internet Explorer | 4 |

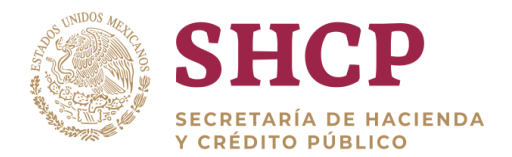

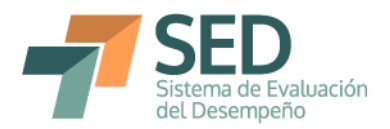

#### 1. Introducción

A partir de junio de 2022, el explorador *Internet Explorer* dejó de tener mantenimiento; por lo que, el Módulo Presupuesto basado en Resultados del Portal Aplicativo de la Secretaría de Hacienda (Módulo PbR-PASH) funciona actualmente en el explorador *Microsoft Edge*.

En algunas ocasiones, el explorador Microsoft Edge no permite la visualización correcta de mejoras o inclusiones de funcionalidades en el Módulo PbR-PASH; debido a que mantiene archivos y datos temporales de Internet, *Cookies* y datos del sitio web. Para solucionar lo anterior, se deben borrar dichos archivos temporales de Internet y *Cookies*.

Asimismo, derivado del cambio de explorador en el cual el usuario puede navegar para utilizar el Módulo PbR-PASH, es necesario activar el modo de compatibilidad entre *Microsoft Edge* e *Internet Explorer*, con la finalidad de preservar la vista original y utilizar ciertas funcionalidades que fueron diseñadas exclusivamente para Internet Explorer.

#### 2. Borrar archivos temporales de Internet y Cookies

El borrado de archivos temporales de Internet, archivos y datos de sitios web, así como *Cookies* se realiza mientras se encuentra abierto el explorador Microsoft Edge y tecleando la siguiente secuencia: "Ctrl" + "Shift" + "Supr", con lo que aparecerá el siguiente cuadro de diálogo.

| Borrar datos de exploración                                                                                     | Borrar datos de exploración                                           |  |  |
|----------------------------------------------------------------------------------------------------|-----------------------------------------------------------------------|--|--|
| ntervalo de tiempo                                                                                              | Intervalo de tiempo                                                   |  |  |
| Las últimas 24 horas 🗸 🗸                                                                                        | Las últimas 24 horas 🗸 🗸                                              |  |  |
| Historial de exploración<br>58 elementos. Incluye el texto de relleno automático en la<br>barra de direcciones. | Contraseñas<br>1 contraseña (para www.gob.mx)                         |  |  |
| Historial de descargas<br>Ninguno                                                                               | Autorrellenar datos de formulario (incluye<br>formularios y tarjetas) |  |  |
| Cookies y otros datos del sitio<br>De 11 sitios. Cierra tu sesión en la mayoría de los sitios.                  | 2 sugerencias Permisos del sitio 1 sitio                              |  |  |
| Archivos e imágenes en caché<br>Libera menos de 317 MB. Es posible que algunos sitios se                        | Todos los datos de la versión anterior de                             |  |  |
| orrar datos de exploración para el modo de Internet Explorer                                                    | Borrar datos de exploración para el modo de Internet Explorer         |  |  |
| Borrar ahora Cancelar                                                                                           | Borrar ahora Cancelar                                                 |  |  |

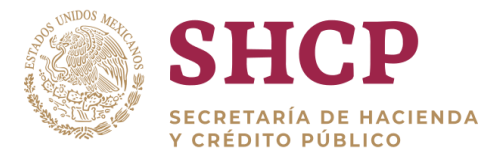

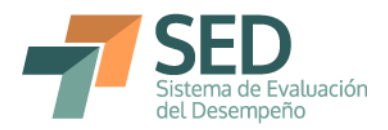

Después de la aparición del cuadro de diálogo se debe tener cuidado al seleccionar las opciones que indican los recuadros verdes y no seleccionar las otras; posteriormente, dar clic en "Borrar ahora".

### 3. Activar el modo de compatibilidad con Internet Explorer

En razón de que el explorador *Internet Explorer* ya no funciona en la mayoría de equipos de cómputo, es importante que los usuarios activen el modo de compatibilidad de *Microsoft Edge* con dicho explorador.

A continuación, se describen los pasos para activar el modo de compatibilidad:

1) Seleccionar la opción de "Configuración" en Microsoft Edge.

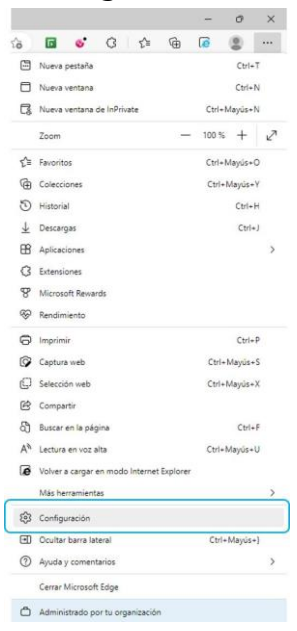

2) En el apartado "Configuración", dar clic en la opción "Explorador predeterminado" y activar la función que dice "Permite que los sitios se vuelvan a cargar en el modo de Internet Explorer".

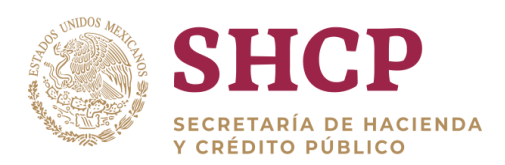

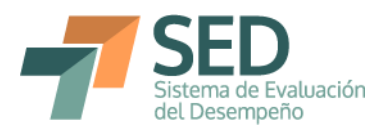

| Co               | nfiguración                      | Explorador predeterminado                                                                   | Se quitó "https://www.sistemas.hacienda.gob.mx/PASH,                     | /jsps/acceso.jsp* ×         |
|------------------|----------------------------------|---------------------------------------------------------------------------------------------|--------------------------------------------------------------------------|-----------------------------|
| Q                | Buscar en configuración          | Microsoft Edge es tu explorador predetermi                                                  | inado Establecer co                                                      | omo predeterminado          |
| ۵                | Perfiles                         |                                                                                             |                                                                          |                             |
| Ô                | Privacidad, búsqueda y servicios |                                                                                             |                                                                          |                             |
| 3                | Apariencia                       | Compatibilidad con Internet Exp                                                             | lorer                                                                    |                             |
|                  | Barra lateral                    |                                                                                             |                                                                          |                             |
|                  | Pestañas Inicio, Inicio y Nuevas | Permitir que Internet Explorer abra sitios en                                               | Microsoft Edge (2)                                                       |                             |
| B                | Compartir, copiar y pegar        | Al navegar en internet explorer, puedes elegir abrir a                                      | utomaticamente sitios en Microsoft Edge                                  |                             |
|                  | Cookies y permisos del sitio     |                                                                                             |                                                                          | [                           |
| 6                | Explorador predeterminado        | Permitir que los sitios se vuelvan a cargar er                                              | n modo Internet Explorer (compatibilidad IE) 🕜                           | Permitir V                  |
| Ŧ                | Descargas                        | Al navegar en microsoft tage, si un sitio requiere co                                       | mpatibilidad con internet explorer, puedes volver a cargano en el mod    | <sup>2</sup> Predeterminado |
| 쯍                | Seguridad familiar               | Modo de páginas de Internet Explorer                                                        |                                                                          | Permitir                    |
| A <sup>⊉</sup> t | Idiomas                          | Estas páginas se abrirán en modo Internet Explorer o<br>lista de modo de Internet Explorer. | durante 30 días a partir de la fecha en que agregues la página. Aún no : | ie No permitir              |
| 0                | Impresoras                       |                                                                                             |                                                                          |                             |
|                  | Sistema y rendimiento            |                                                                                             |                                                                          |                             |
| 5                | Restablecer configuración        |                                                                                             |                                                                          |                             |
| 0                | Teléfono y otros dispositivos    |                                                                                             |                                                                          |                             |
| A                | Accesibilidad                    |                                                                                             |                                                                          |                             |
| 9                | Acerca de Microsoft Edge         |                                                                                             |                                                                          |                             |

3) Una vez activada la opción anterior, cargar la página del PASH en Microsoft Edge, con el siguiente enlace:

https://www.sistemas.hacienda.gob.mx/PASH/jsps/acceso.jsp.

Después, hay que seleccionar la opción "Más herramientas" y ahí se podrá cargar la página en "Volver a cargar en modo de Internet Explorer". En algunas versiones de exploradores, esta última opción aparece arriba de la funcionalidad "Más herramientas" en el menú de "Configuración y más".

|                       | <b>□ </b>                                 | 6        | 0       |   |
|-----------------------|-------------------------------------------|----------|---------|---|
|                       | Nueva pestaña                             |          | Ctrl+T  |   |
|                       | Nueva unitaria                            |          |         |   |
| R                     | Nueva ventana de Infrivate                | Chile    | Andrah  |   |
| -0                    | -                                         |          |         |   |
|                       | Zoom                                      | 110 %    | +       | K |
| ŝ                     | Favoritos                                 | Ctri+1   | Aayús+O |   |
| Colecciones Ctrl+Mayu |                                           | Mayrüs+Y |         |   |
| 1                     | Historial                                 |          | Ctrl+H  |   |
| Ŧ                     | Descargas                                 |          | Ctrl+)  |   |
| œ                     | Aplicaciones                              |          |         | > |
| 3                     | Extensiones                               |          |         |   |
| 8                     | Microsoft Rewards                         |          |         |   |
| -                     | Rendimiento                               |          |         |   |
| 0                     | Imprimir                                  |          | Ctrl+P  |   |
| 0                     | Captura web                               | Ctri+i   | Mayús+S |   |
| C)                    | Selección web                             | Ctrl+I   | Mayús+X |   |
| œ                     | Compartir                                 |          |         |   |
| 6                     | Buscar en la página                       |          | Ctrl+F  |   |
| AN                    | Lectura en voz alta                       | Ctrl+I   | Vayus+U |   |
| ø                     | Volver a cargar en modo Internet Explorer |          |         |   |
|                       | Más herramientas                          |          |         | > |
| \$                    | Configuración                             |          |         |   |
| Ð                     | Ocultar barra lateral                     | Ctrl+    | Mayús+) |   |
| 1                     | Ayuda y comentarios                       |          |         | > |
|                       | Cerrar Microsoft Edge                     |          |         |   |
| a                     | Administrate state to consultantian       |          |         |   |

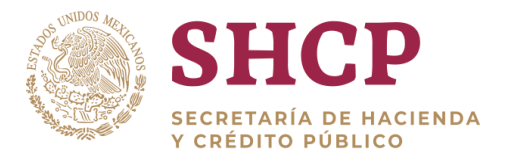

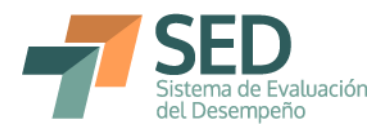

Al finalizar el proceso anterior, el usuario podrá verificar que el **modo Internet Explorer** está activado porque los espacios entre el texto y los recuadros de la pantalla inicial del PASH son diferentes:

| https://www.sistemas.hacienda.gob.mx/PASH/jsps/acceso.jsp |                                                                    | A <sup>s</sup> a≜ ⊕ |
|-----------------------------------------------------------|--------------------------------------------------------------------|---------------------|
|                                                           | Portal Aplicativo                                                  |                     |
|                                                           | Ciclo Presupuestario                                               |                     |
|                                                           | SI DESEA CAMBIAR SU PASSWORD                                       |                     |
|                                                           | Aceptar<br>Aceptan<br>Este portal funciona con Internet Explorer 8 |                     |
|                                                           |                                                                    |                     |

• Microsoft Edge sin el modo de compatibilidad activado

• Microsoft Edge con el modo de compatibilidad activado

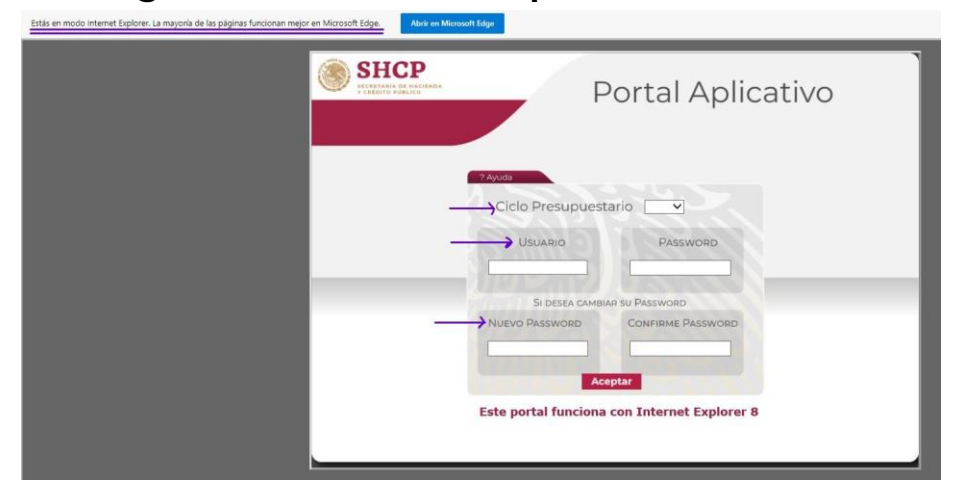

La compatibilidad entre Microsoft Edge e Internet Explorer es útil para que puedan seguir funcionando algunas opciones del Módulo PbR; tales como, la descarga del Reporte de indicadores del desempeño, el registro de la información por variable para los indicadores (para el perfil registro y DGPOP) y modificaciones en las cuentas de usuario (para el perfil administrador).